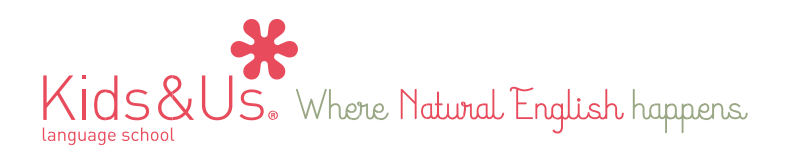

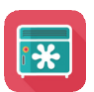

## My Locker: aplicación de contenidos digitales para alumnos

Queridas familias:

Como complemento al material físico de nuestra metodología, también tendréis a vuestra disposición la aplicación móvil **My Locker**, con contenidos audiovisuales y juegos interactivos adicionales relacionados con cada historia del curso.

Los pasos que deberéis seguir para acceder a la aplicación desde vuestro dispositivo electrónico (ya sea móvil o tableta) son los siguientes:

Paso 1: Ir a la tienda de aplicaciones móviles. (Play Store para Android / App Store para iOS).

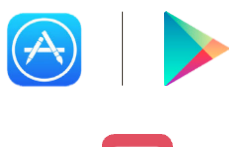

Paso 2: Descargar la aplicación My Locker.

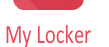

Paso 3: Cuando abráis la aplicación, veréis la pantalla de abajo. Deberéis introducir vuestro nombre de usuario y contraseña, que serán los siguientes:

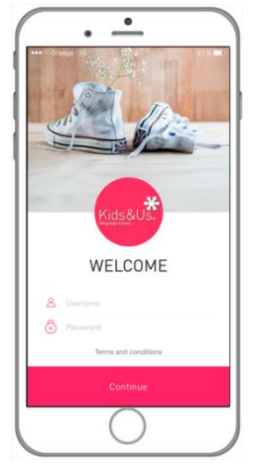

Credenciales alumnos: Usuario: [nombre]. [primer apellido] [autonumérico]. Ejemplo:(jose.rodríguez1) Contraseña: [xxxxx] Credenciales familiares: Usuario: Contraseña:

A continuación deberéis pulsar *"Continue"* y aceptar el apartado de *"Términos legales"*.

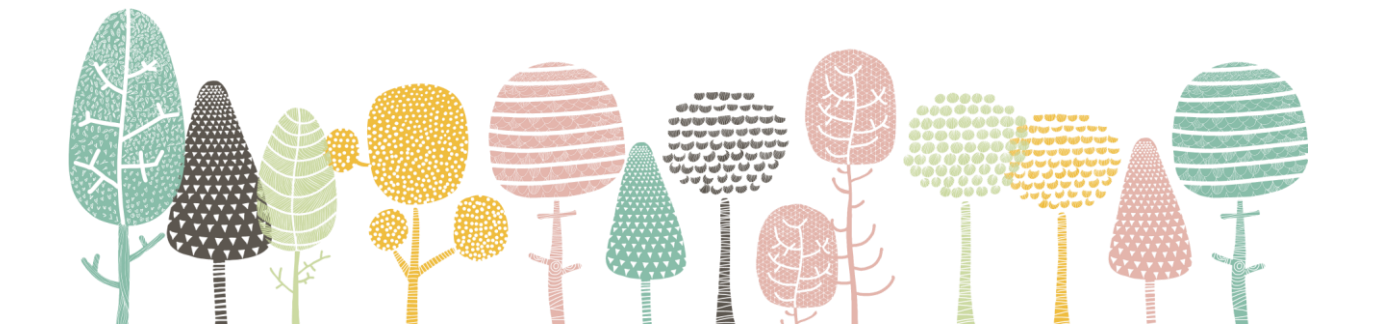

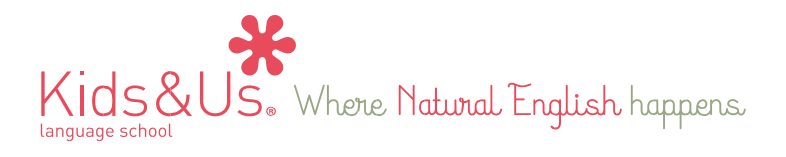

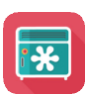

La aplicación dispone de dos tipos de perfil diferentes: padres y/o madres y alumnos/as. Los usuarios y las contraseñas son diferentes para cada perfil de usuario con el fin de que iniciéis sesión con el que os parezca más oportuno.

Si el usuario/a que ha iniciado sesión es alumno/a pasará directamente al menú de selección de contenidos, mientras que si iniciáis la sesión con un perfil de padre/madre, primero tendréis que seleccionar el *locker* de vuestro hijo/a (o de uno de ellos en caso de que tengáis más de un hijo/a) para poder acceder a la pantalla de menú de contenidos.

Paso 4: Selección del *locker* de vuestro hijo/a. Además, podréis personalizarlo con la foto que queráis.

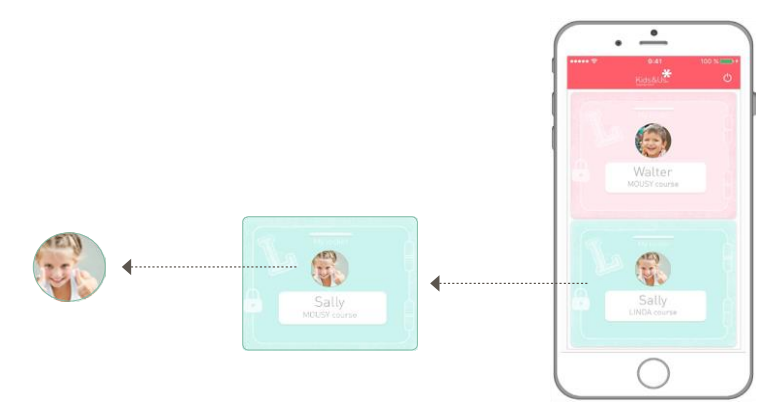

Paso 5: Una vez seleccionado el perfil de vuestro hijo/a, accederéis a la pantalla de menú de contenidos diseñada según el curso que vuestro hijo/a cursa.

En el caso de los cursos Babies, el menú incluye Audios y Vídeos, mientras que en el caso de Kids, tendréis Games.

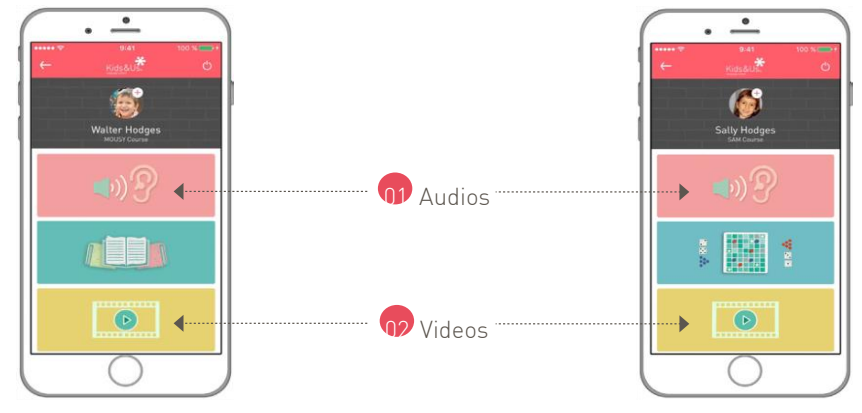

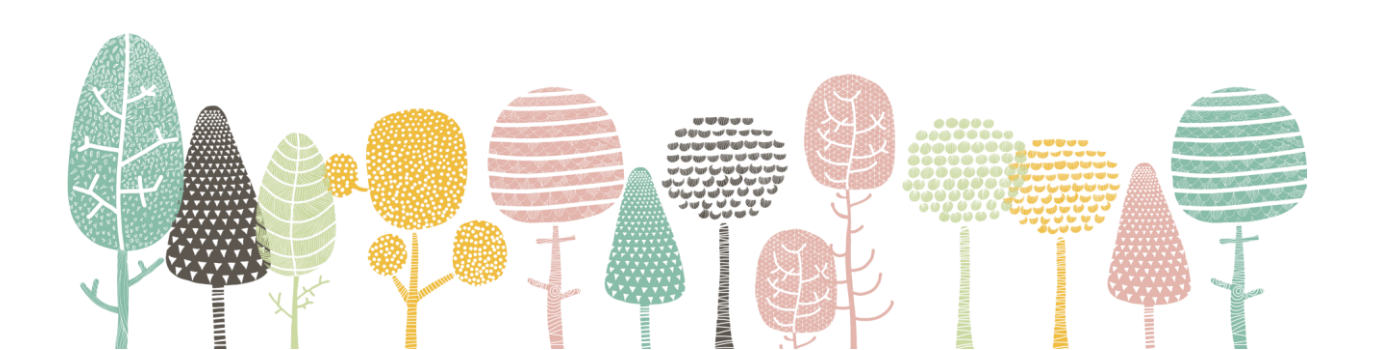

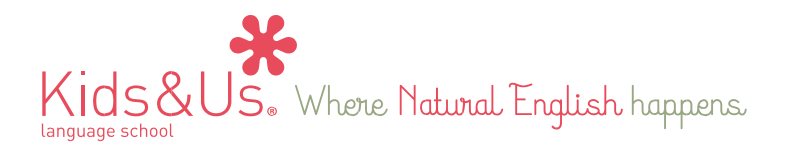

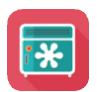

## Audios

En esta sección, podréis acceder fácilmente a las pistas de audio del curso. Al igual que los vídeos, se podrán descargar y escuchar en modo *offline*. Os queremos recordar la importancia de escuchar a diario la pista de audio correspondiente a la historia en curso, pues se trata de un aspecto clave en la metodología Kids&Us. Esta aplicación es una herramienta que facilita el acceso a los audios para que vuestro hijo/a los escuche con la frecuencia óptima deseada.

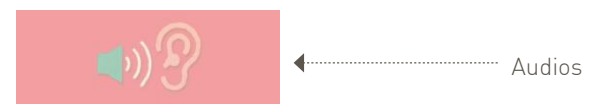

## Vídeos

En esta sección, vuestros hijos/as podrán ver capítulos de dibujos animados adaptados a su edad. Además, se podrán descargar y escuchar sin necesidad de estar conectados a Internet.

Además, los episodios de dibujos animados también incluirán juegos interactivos adecuados para los tres grupos de edad dentro de la sección de vídeos de la aplicación.

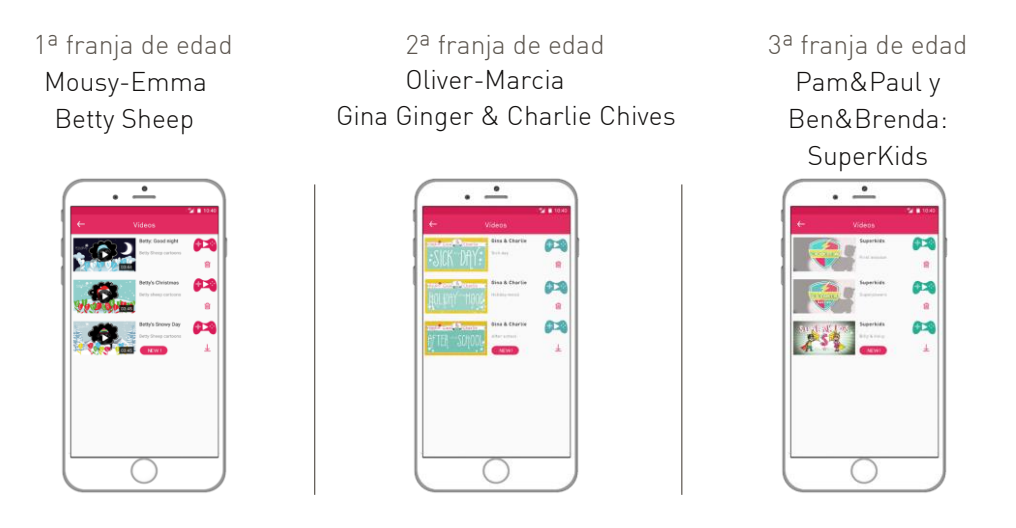

Vuestros/as hijos/as, inmediatamente después de ver el episodio de animación, podrán seguir disfrutando con el inglés con tan solo clicar el icono 🔯 🔯 🎼 que lo llevará a una nueva pantalla con contenidos digitales interactivos desarrollados pedagógicamente según su edad.

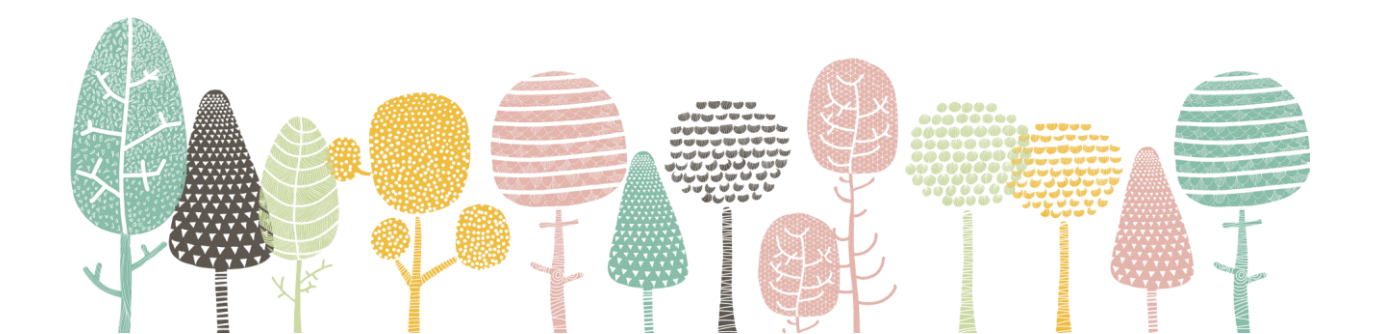

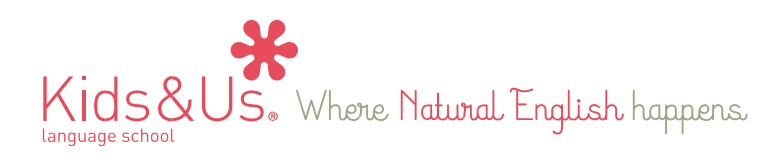

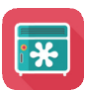

## Games (Sam - Ben&Brenda)

En esta sección encontraréis juegos interactivos diseñados específicamente para cada personaje e historia, para que desde casa podáis seguir practicando el vocabulario y las estructuras que se trabajan en clase. Vuestro hijo/a tendrá acceso a ocho bloques de actividades, dos por historia. Estos irán apareciendo progresivamente a medida que el curso avance. Veréis que cada bloque se subdivide en distintos apartados. Por ejemplo, en el caso de Sam, primero hay que completar el apartado de Family, seguido de Moods y, por último, Colours.

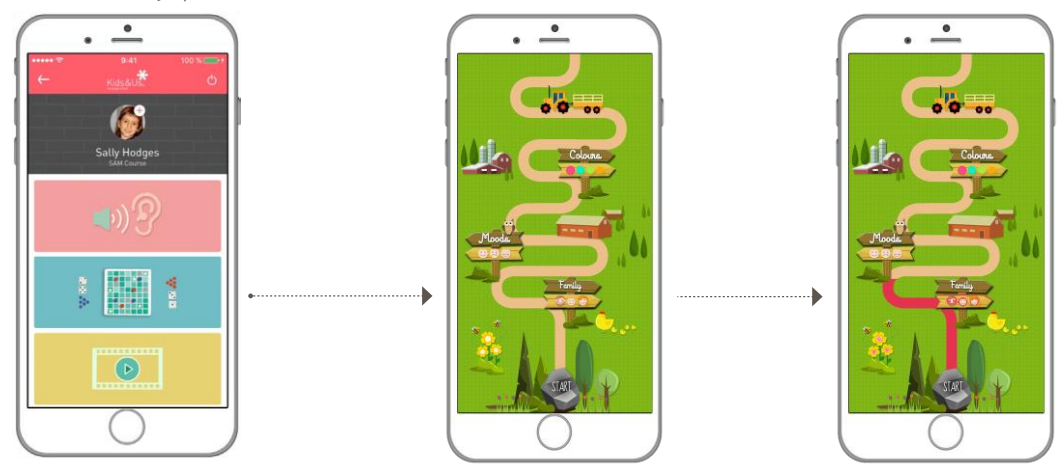

\*Cada vez que haya un contenido nuevo disponible, recibiréis una notificación con el mensaje "NEW" para manteneros informados de la actualización del contenido pedagógico de la aplicación. Duración del contenido

La singularidad que presenta la aplicación **My Locker** es su contenido, adaptado pedagógicamente a cada curso, puesto que tiene una fecha de caducidad vinculada al año académico. Es decir, la aplicación permanecerá habilitada mientras dure el curso escolar, pero cuando este acabe, expirará y, por consiguiente, se cerrará el acceso del personaje del curso que haya hecho vuestro hijo/a y se activará el contenido del siguiente.

Desde Kids&Us esperamos que saquéis el máximo partido a la aplicación y que hagáis de ella una herramienta útil para seguir reforzando las estructuras trabajadas en clase. Recordad que vuestro papel es fundamental para garantizar que vuestro/a hijo/a siga progresando en la aventura de aprender inglés.

Happy learning!

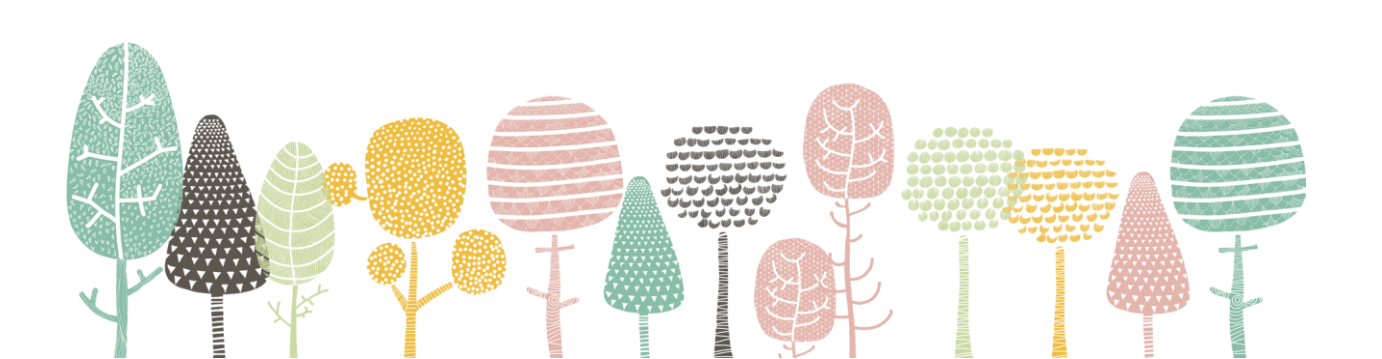